# TRunQ(トランク) ご利用マニュアル

# 【バックアップ(ローカルtoクラウド)】

- ・バックアップの設定 …4
- データの復旧 ...11

...15

・リンク解除

## Synology Drive Clientのインストール

1.ダウンロードされたexeファイルの案内に従い、 Synology Drive Clientをインストール

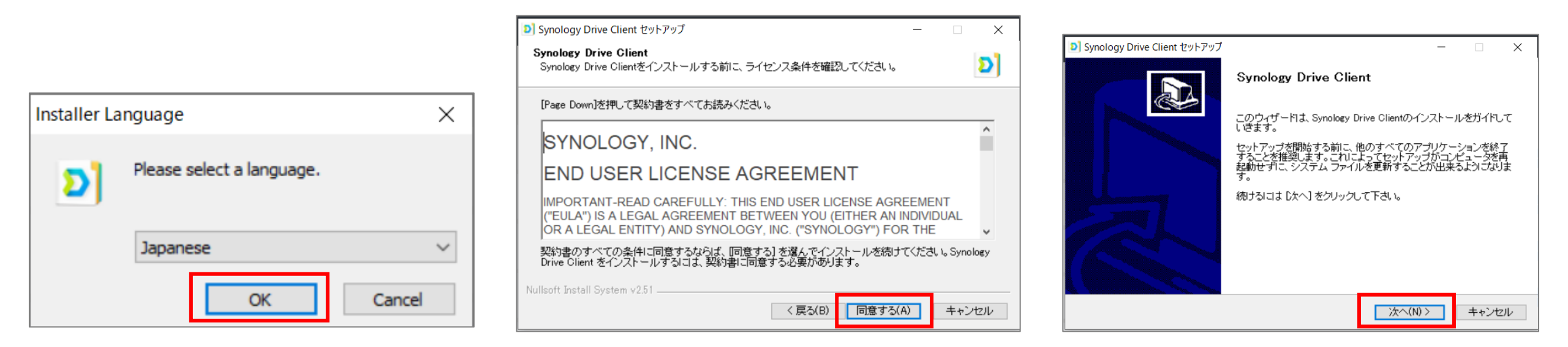

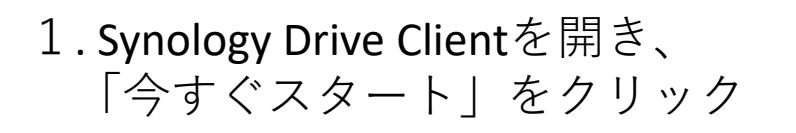

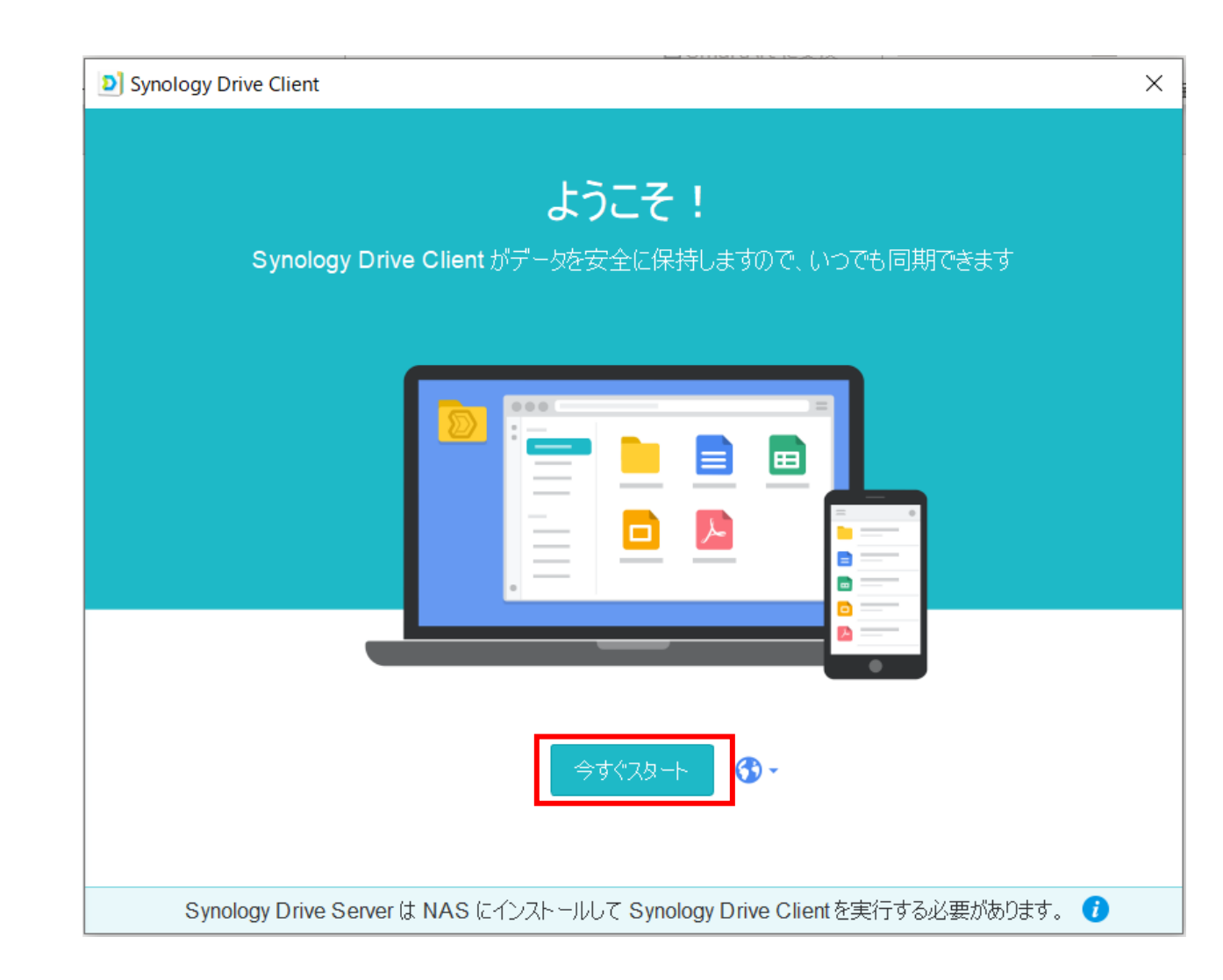

#### 2. 「バックアップタスク」をクリック

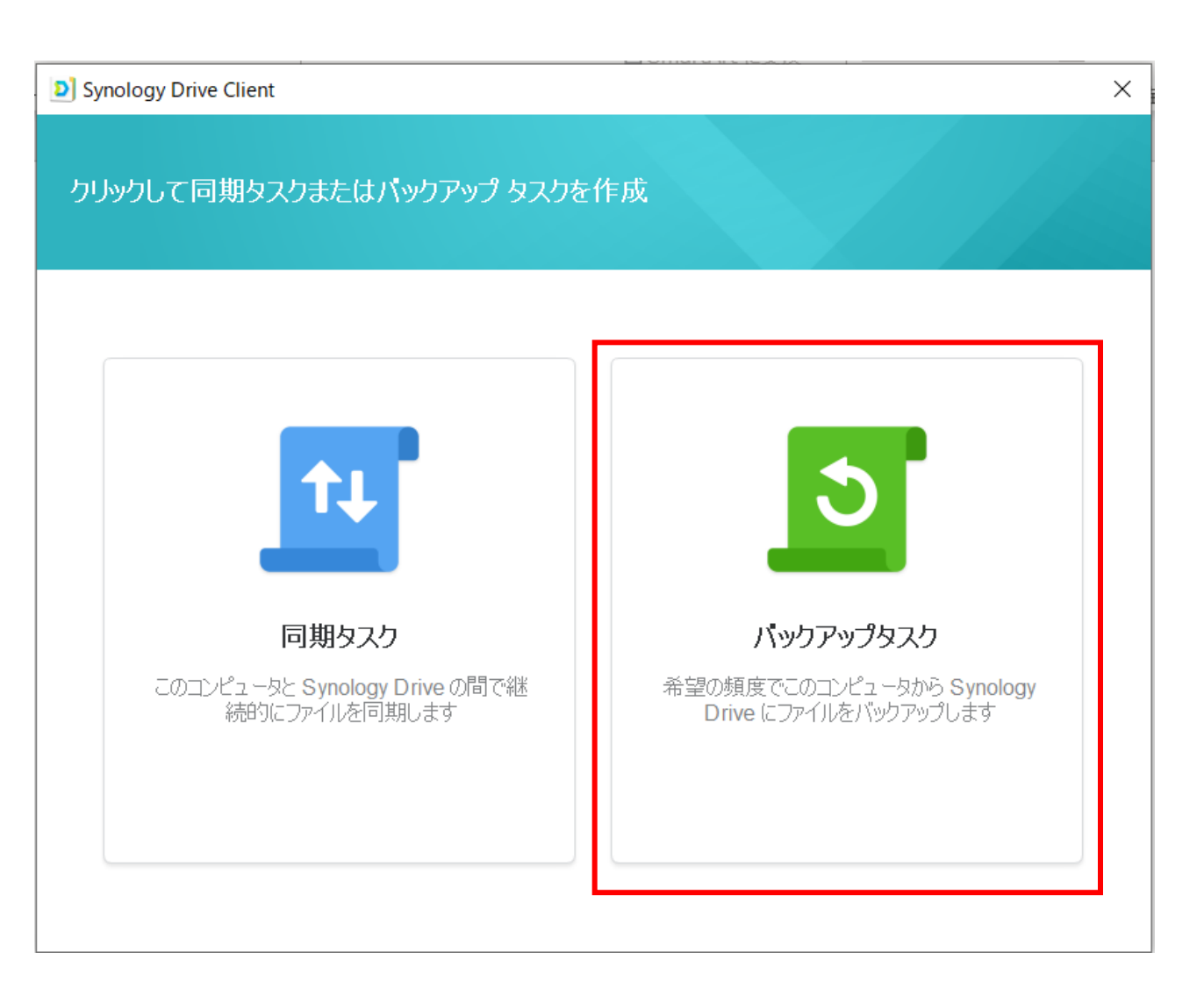

3.<ドメイン名またはQuickConnect ID>には 「nas.digitaloud.net」を入力、 <ユーザー名><パスワード>にはそれぞれ お渡ししたユーザー情報を入力し、 「SSLデータの通信暗号化を有効にする」に チェックが入っていることを確認し 「次へ」をクリック

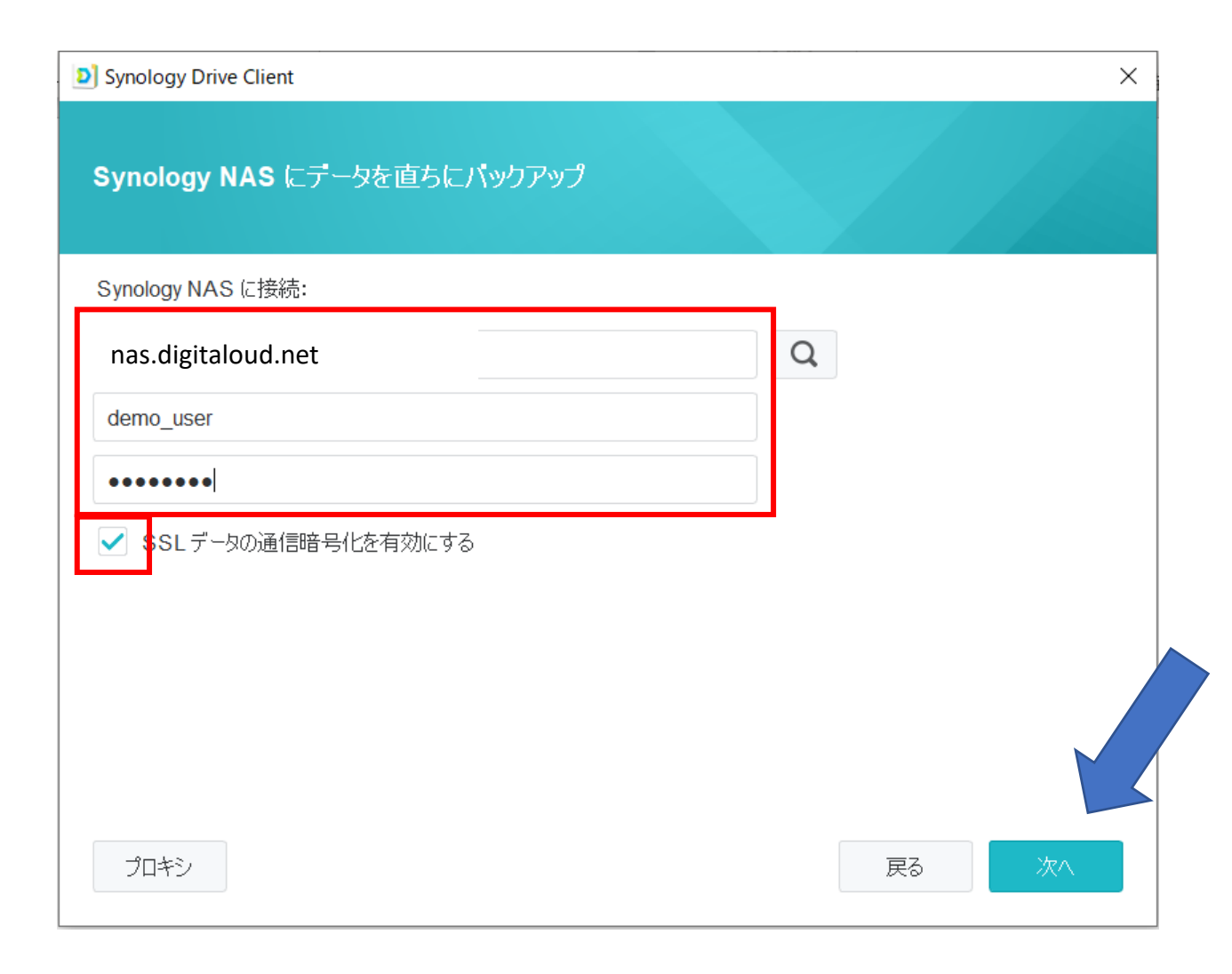

**4.**右のようなメッセージが出た場合、 「このまま続行する」をクリック

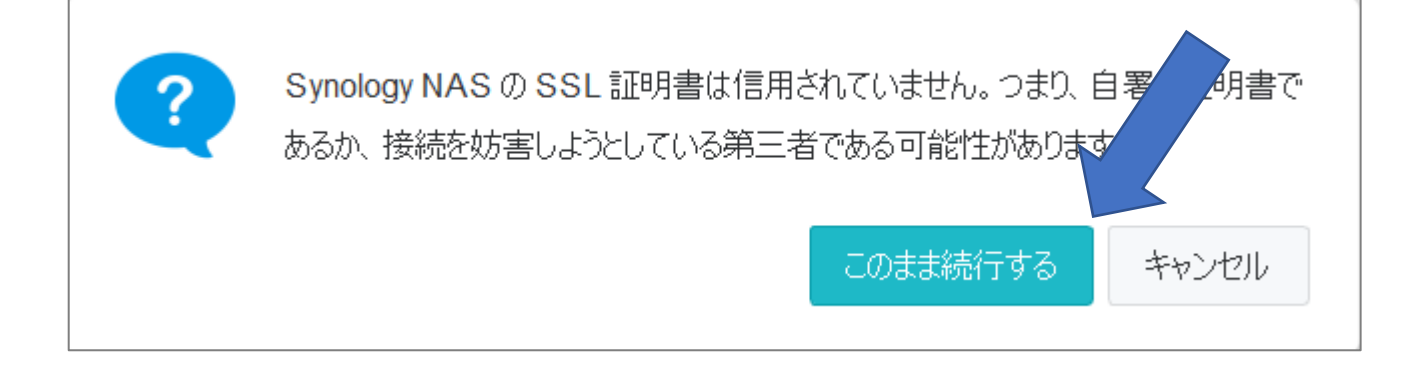

#### 5.バックアップしたいファイル/フォルダに チェックを入れ、「次へ」をクリック ※<バックアップ先>は初期設定のままで 構いません

| Synology Drive Client                          | $\times$ |
|------------------------------------------------|----------|
| バックアップ元とバックアップ先を選択してください                       |          |
| バックアップ元を選択:                                    |          |
| ▶ VIdeos                                       | ן ר      |
| Public                                         | -        |
| ▶ Windows                                      | -        |
| ▶ []                                           | 1        |
|                                                |          |
| ▶ ✔ テスト用フォルダ                                   | -        |
| ▶ 空フォルダ                                        | -        |
| ▶ E\                                           | ļ        |
| > S:\                                          |          |
| バックアップ先: /home/Drive/Backup/DESKTOP-9159BK4 選択 |          |
| バックアップルール 戻る 次へ                                |          |

6.ご利用の用途に応じてバックアップモードを選択してください 「スケジュール済みバックアップ」を選択した場合、続けて バックアップのスケジュールを設定してください

| Synology Drive Client                                                                                   | 1 | Synology Drive Client                                        |                                        | ×     |
|----------------------------------------------------------------------------------------------------|---|--------------------------------------------------------------|----------------------------------------|-------|
| パックアップ モードの選択                                                                                           |   | バックアップ スケジュールを設                                              | 定                                      |       |
| <ul> <li>継続的バックアップ<br/>ファイルが変更された時にバックアップ</li> <li>手動バックアップ<br/>[今すぐバックアップ]をクリックした時にのみバックアップ</li> </ul> |   | 実行時点:<br>開始時間:<br>実行頻度:<br>終了時間:                             | 毎日<br>00:00<br>1日1回<br>完了時点            |       |
| <ul> <li>スケジュール済みバックアップ</li> <li>特定の日と時間にバックアップ</li> </ul>                                              |   | <ul> <li>当日の最後のバックアップタスク</li> <li>システムが再び動作すると、未5</li> </ul> | 字行後自動でシャットダウン<br>完了のバックアップ タスクが継続します 🥑 |       |
| 戻る 次へ                                                                                                   |   |                                                              |                                        | 戻る 次へ |

#### 7.設定を確認し、問題なければ完了をクリック

| ×                                  |
|------------------------------------|
|                                    |
|                                    |
| nas.digitaloud.net                 |
| Demo_user                          |
| /home/Drive/Backup/DESKTOP-9159BK4 |
|                                    |
| スケジュール済みバックアップ                     |
| 2021/06/30 00:00:00                |
| 毎日                                 |
|                                    |
| 戻る 完了                              |
|                                    |

データの復旧

## ◆過去のリビジョンをダウンロード バックアップデータの中から任意のリビジョンを選択し、 ファイルをローカルにダウンロードすることができます。 バックアップ元には影響を与えません。

## ◆過去のリビジョンを復元

- 任意のリビジョンを選択し、バックアップ元に反映させることができます。
- また、復元はリビジョンが残っていれば何度でもやり直せるので 安心です。

データの復旧

#### トップ画面左側のメニューから 「バックアップタスク」をクリックし、 「復元」をクリック

| Synology Drive Client |                                  | × |
|-----------------------|----------------------------------|---|
| ★ 同期タスク               | ✓ バックアップが完了しました。                 |   |
| う バックアップタスク           | 前回のバックアップ時間: 2021/06/29 15:37:56 |   |
| ☷ ログを共有               | 一時停止                             |   |
| 🌲 通知                  | バックアップ情報                         |   |
| 🧔 グローバル設定             | サーバー <b>nas.digitalize.co</b>    |   |
|                       | バックアップ モード 継続的バックアップ             |   |
|                       | バックアップの設定 復元                     |   |
|                       |                                  |   |
|                       |                                  |   |
|                       |                                  |   |
|                       |                                  |   |
|                       |                                  |   |
|                       |                                  |   |
|                       |                                  |   |

データの復旧

## 過去のリビジョンをダウンロード

復旧させたいファイルを選択し、 「以前のバージョンを参照」を クリックすることで、過去の バージョンをダウンロードすることが できます。 ※過去バージョンの一覧表示は

※迥云ハーションの一夏衣示は ファイル単位でのみ可能です

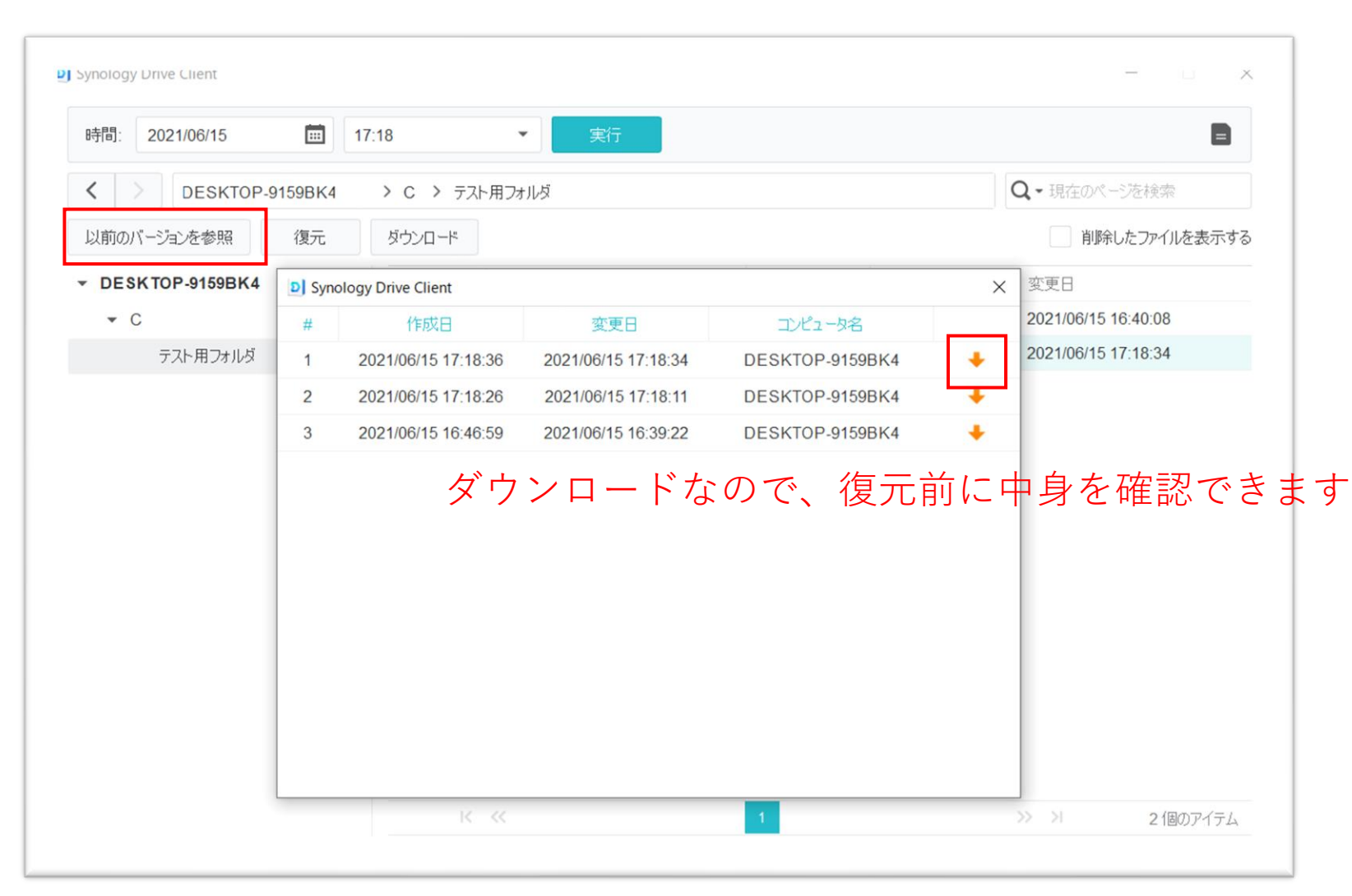

データの復旧

過去のリビジョンを復元

画面上部で日時を指定後「実行」を クリックし、ファイル/フォルダを 選択肢「復元」をクリックすることで 指定した日時の状態にファイルを戻す ことができます。

※バックアップ元が復元されますので 十分にご注意ください。

※フォルダ単位での復元も可能ですが、 過去のバージョンが残っているファイル のみが復元されます。

| Synology Drive Client |                                | - 口哇を指定       | - 🗆 X                                 |
|-----------------------|--------------------------------|---------------|---------------------------------------|
| 時間: 2021/06/15 🗰 1    | 6:50 • 実行                      |               | 8                                     |
| C DESKTOP-9159BK4     | > C > テスト用フォルダ                 | - 1           | Q・現在のページを検索                           |
| 以前のバージョンを参照復元         | ダウンロード                         |               | 削除したファイルを表示する                         |
| ▼ DESKTOP-9159BK4     | ファイル名                          | サイズ タイプ       | 変更日                                   |
| ▼ C                   | ■ sample01.xlsx<br>以前のパージョンを参照 | 8 KB ファイル     | 2021/06/15 16:39:22                   |
| テスト用フォルダ              | ■ sample02.doc 復元              | 11 KB วิติปาม | 2021/06/15 16:40:08                   |
|                       | (フォルダ <sup>当</sup>             | 単位で一括復元も      | ,可能)                                  |
|                       | IK (K)                         | 1             | >>>>>>>>>>>>>>>>>>>>>>>>>>>>>>>>>>>>> |

リンクの解除

アカウント設定の解除

バックアップの設定から「接続」を選択 し、「リンク解除」をクリックしてリン クを解除します

| Synology Drive Client                                            |                                 |                                              |                 |            |  | ×  |       |
|------------------------------------------------------------------|---------------------------------|----------------------------------------------|-----------------|------------|--|----|-------|
| <ul> <li>11 同期タスク</li> <li>3 パックアップタスク</li> <li>ロビを共有</li> </ul> | パックフ     前回のパッ                  | アップが完了しまし<br><sup>カアップ時間:</sup> 2022/03/15 * | た。<br>13:14:20  |            |  |    |       |
|                                                                  | パックアップ情報                        |                                              |                 |            |  |    |       |
| 🧿 グローバル設定                                                        | サーバー<br>バックアップ モード<br>バックアップの設定 | <b>継続的パック</b><br>復元                          | アップ             |            |  |    |       |
|                                                                  |                                 | Synology Drive Cli<br>パックアップ元                | ient            | 接続         |  |    | ×     |
|                                                                  |                                 | サーバー:<br>ユーザー名:                              |                 |            |  | Q  |       |
|                                                                  |                                 | パスワード:<br>✓ SSL データの                         | パ<br>D通信暗号化を有効に | スワード<br>する |  |    |       |
|                                                                  |                                 |                                              |                 |            |  |    |       |
|                                                                  |                                 |                                              |                 |            |  |    |       |
|                                                                  |                                 |                                              | _               |            |  |    |       |
|                                                                  |                                 | リンク解除                                        |                 |            |  | 適用 | キャンセル |